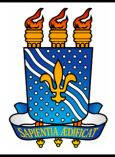

 Unidade: Pró-Reitoria de Administração

 Processo: Elaboração e divulgação do edital e condução da sessão pública

 Identificação: PRA/DL/01
 Versão: 00
 Nº de folhas: 7

## 1. **OBJETIVO**

O presente manual descreve as etapas de recebimento e análise do processo de elaboração do edital e seus anexos, bem como a condução da sessão pública.

# 2. GLOSSÁRIO DE TERMOS E SIGLAS

DL – Divisão de Licitações/PRA.

DOU – Diário Oficial da União.

ETP – Estudo Técnico Preliminar.

IRP – Intenção de Registro de Preço.

**PJ** – Procuradoria Jurídica.

PRA – Pró-Reitoria de Administração.

SIPAC – Sistema Integrado de Patrimônio, Administração e Contratos.

TR – Termo de Referência.

UASG – Unidade Administrativa de Serviços Gerais.

ARP – Ata de Registro de Preços.

**PNCP** – Portal Nacional de Contratações Públicas.

ETRLIC – Equipe de Trabalho Remoto em Licitações e Contratos.

**Unidade Solicitante/ Demandante/ Requisitante** – Unidade da UFPB que tenha demandado a contratação do serviço ou a compra do material, sendo responsável pelo acompanhamento da execução do objeto.

# 3. LEGISLAÇÃO APLICADA E DOCUMENTOS DE REFERÊNCIA

- Lei nº 14.133/21 Lei de Licitações e Contratos Administrativos.
- Instrução Normativa nº 05, de 26 de maio de 2017 Dispõe sobre as regras e diretrizes do procedimento de contratação de serviços sob o regime de execução indireta no âmbito da Administração Pública federal direta, autárquica e fundacional.

- Orientação Normativa nº 2, de 6 de junho de 2016 Dispõe sobre a adoção de listas de verificação, visando o aperfeiçoamento dos procedimentos realizados nos pregões eletrônicos.
- Manual SIPAC <u>Módulo de Protocolo</u>.
- Manuais do Portal de Compras do Governo Federal.

### 4. INFORMAÇÕES GERAIS

Pregão Eletrônico é a modalidade de licitação obrigatória para a aquisição de bens e serviços comuns. Esta modalidade de licitação é executada pela Divisão de Licitação, que atua na fase interna e externa do pregão.

Na fases internas e externas, em suma, a Divisão de Licitações é responsável por:

- Cadastramento e divulgação das Intenções de Registro de Preços IRP para materiais;
- Elaboração das minutas do edital, ata de registro de preços e contrato;
- Edição do termo de referência para inclusão dos participantes;
- Gestão das participações, na qualidade de órgão gerenciador;
- Elaboração da lista de itens;
- Criação da licitação no sistema Compras.Gov e divulgação do aviso de licitação no Diário Oficial da União;

### 5. PROCEDIMENTOS NECESSÁRIOS

#### Passo a passo do processo: fase preparatória

| Etapa | Quem Faz?                | O que faz?                                                                                                    |
|-------|--------------------------|----------------------------------------------------------------------------------------------------|
| 1     | Divisão de<br>Licitações | Receber o processo na mesa virtual.                                                                                                    |
|       |                          | *O envio do processo é feito pela Seção de Compras quando for<br>referente à aquisição de material e pela Assessoria de Contratos<br>e Licitação quando for referente à contratação de serviço. |
|       | Divisão de<br>Licitações | Inserir a portaria no processo.                                                                                                    |
| 2     |                          | *Portaria de designação do pregoeiro.                                                                                                    |
| 3     | Divisão de<br>Licitações | Atualizar planilha com os dados gerais do pregão.                                                                                                    |
|       |                          | *Planilha de distribuição dos pregões.                                                                                                    |
|       |                          | Analisar os documentos do processo.                                                                                                    |
| 4     | Divisão de<br>Licitações | *Verificação quanto a especificação excessiva ou incoerente<br>com o disponível no mercado.                                                                                                    |
|       |                          | *Estímulo à ampla concorrência com atenção a cláusulas excessivamente limitantes para as empresas.                                                                                              |
|       |                          | Caso haja inconsistência nos documentos, devolver para o setor responsável para que sejam realizados os ajustes.                                                                                |
|       |                          | Caso não haja inconsistência nos documentos e o pregão for                                                                                                    |

|      |                          | para registro de preços, seguir para a etapa 5.                                                                                                    |  |
|------|--------------------------|----------------------------------------------------------------------------------------------------|--|
|      |                          | Caso não haja inconsistência nos documentos e o pregão não for para registro de preços, pular para a etapa 6.                                                                                                    |  |
| 5    | Divisão de<br>Licitações | Subprocesso: Gestão da IRP.                                                                                                    |  |
| 5.1  | Divisão de<br>Licitações | Cadastrar solicitação de IRP.                                                                                                    |  |
| 5.2  | Divisão de<br>Licitações | Inserir os dados gerais da IRP no sistema.                                                                                                    |  |
| 5.3  | Divisão de<br>Licitações | Cadastrar itens da IRP.                                                                                                    |  |
| 5.4  | Divisão de<br>Licitações | Inserir observações e anexos na IRP.<br>*Requisitos para participar em IRP.<br>*Termo de referência.                                                                                                    |  |
| 5.5  | Divisão de<br>Licitações | <b>Divulgar a IRP.</b><br>*Siasgnet.                                                                                                    |  |
| 5.6  | Divisão de<br>Licitações | Atualizar a planilha com as informações da IRP.                                                                                                    |  |
| 3.0  |                          | *Planilha de distribuição dos pregões.                                                                                                    |  |
| 5.7  | Divisão de<br>Licitações | <ul> <li>Enviar e-mail às UASG'S da UFPB.</li> <li>*Aguardar 8 dias úteis e verificar se houve manifestação de interesse na IRP.</li> <li>Se houve manifestação de interesse na IRP, seguir para a etapa 5.8</li> <li>Se não houve manifestação de interesse na IRP, pular para a etapa 5.15.</li> </ul> |  |
| 5.8  | Divisão de<br>Licitações | Analisar os dados da manifestação no sistema.                                                                                                    |  |
|      | ,                        | Analisar os documentos da demanda do participante.                                                                                                    |  |
| 59   | Divisão de<br>Licitações | *ETP; DFD; pesquisa de preços; termo de referência; equipe de apoio; aprovação da autoridade.                                                                                                    |  |
| 5.9  |                          | participar, seguir para etapa 5.10                                                                                                    |  |
|      |                          | Caso a manifestação de interesse não atenda aos requisitos para participar, pular para a etapa 5.12                                                                                                    |  |
| 5.10 | Divisão de<br>Licitações | Aceitar a manifestação.                                                                                                    |  |
|      |                          | Solicitar a confirmação de participação.                                                                                                    |  |
| 5.11 | Divisão de<br>Licitações | *Aguardar 2 dias úteis e verificar se o órgão participante<br>confirmou a participação.                                                                                                    |  |
|      |                          | Caso naja a confirmação de participação por parte do orgão participante, pular para a etapa 5.13.                                                                                                    |  |
|      |                          | Caso não haja a confirmação de participação por parte do órgão participante, seguir para a etapa 5.12.                                                                                                    |  |

| 5.12 | Divisão de<br>Licitações           | Recusar manifestação de interesse e pular para a etapa 5.15.                                                         |  |
|------|------------------------------------|----------------------------------------------------------------------------------------------------|--|
| 5.13 | Divisão de<br>Licitações           | Desdobrar itens da IRP no sistema.                                                                                   |  |
| 5.14 | Divisão de<br>Licitações           | Consolidar as demandas no termo de Referência.                                                                       |  |
| 5.15 | Divisão de<br>Licitações           | Disponibilizar IRP para criação de licitação.                                                                        |  |
| 5.16 | Divisão de<br>Licitações           | Emitir o resumo da IRP.                                                                                              |  |
| 5.17 | Divisão de<br>Licitações           | Gerar a relação de itens da IRP.                                                                                     |  |
| 5.18 | Divisão de<br>Licitações           | Inserir documentos no processo.                                                                                      |  |
| 6    | Divisão de<br>Licitações           | Consultar versões das minutas no site da AGU.                                                                        |  |
| 7    | Divisão de                         | Editar as minutas.                                                                                                   |  |
| /    | Licitações                         | *Minutas do edital, da ata e do contrato.                                                                            |  |
| 8    | Divisão de<br>Licitações           | Inserir as minutas no processo.                                                                                      |  |
| 0    | Divisão de<br>Licitações           | Solicitar aprovação do ETP e TR.                                                                                     |  |
| 9    |                                    | Encaminhar o processo para o gabinete do(a) Pró-Reitor(a).                                                           |  |
|      | Gabinete<br>do(a)<br>Pró-Reitor(a) | Receber o processo.                                                                                                  |  |
|      |                                    | Analisar a documentação.                                                                                             |  |
| 10   |                                    | Caso esteja tudo certo, seguir para a etapa 11.                                                                      |  |
|      |                                    | Caso haja alguma inconsistência, encaminhar para a DL para que sejam analisadas e sanadas e retornar para a etapa 7. |  |
| 11   | Gabinete<br>do(a)<br>Pró-Reitor(a) | Inserir despacho de aprovação.                                                                                       |  |
|      |                                    | Inserir autorização para celebrar os contratos.                                                                      |  |
| 12   | Gabinete<br>do(a)<br>Pró-Reitor(a) | *Autorização para celebrar contratos de custeio.                                                                     |  |
| 12   |                                    | *Caso o valor ultrapasse R\$ 1.000.000,00 deverá conter a autorização do(a) Reitor(a).                               |  |
| 13   | Divisão de<br>Licitações           | Criar a Licitação no Sistema.                                                                                        |  |
| 14   | Divisão de<br>Licitações           | Preencher a lista de verificação.                                                                                    |  |
| 15   | Divisão de<br>Licitações           | Realizar a certificação processual.                                                                                  |  |
| 16   | Divisão de<br>Licitações           | Inserir a lista de verificação e certificação no processo.                                                           |  |
| 17   | Divisão de<br>Licitações           | Enviar o processo para a análise jurídica.                                                                           |  |
|      |                                    | *Aguardar o prazo de até 15 dias.                                                                                    |  |
|      |                                    | Encaminhar para a PJ.                                                                                                |  |
| 18   | PJ                                 | Receber o processo.                                                                                                  |  |

|    |                          | Analisar o processo.                                                                                                    |  |
|----|--------------------------|----------------------------------------------------------------------------------------------------|--|
| 19 | PJ                       | Enviar documentos à ETRLIC/AGU.                                                                                                    |  |
| 20 | PJ                       | Receber o parecer da ETRLIC.                                                                                                    |  |
| 21 | РJ                       | Cadastrar documentos.<br>*Parecer e despacho de aprovação.<br>Encaminhar o processo para a DL.                                                                               |  |
| 22 | Divisão de<br>Licitações | Receber o processo na mesa virtual.                                                                                                    |  |
| 23 | Divisão de<br>Licitações | Analisar o parecer jurídico.<br>Se o parecer foi aprovado sem ressalvas, pular para a etapa 25.<br>Se o parecer aprovado possuir alguma ressalva, seguir para a<br>etapa 24. |  |
| 24 | Divisão de<br>Licitações | Realizar as alterações sugeridas no parecer.                                                                                                    |  |
| 25 | Divisão de<br>Licitações | Converter as minutas em edital e anexos.                                                                                                    |  |
| 26 | Divisão de<br>Licitações | Transferir o edital para o compras.gov.                                                                                                    |  |
| 27 | Divisão de<br>Licitações | <b>Disponibilizar aviso de licitação para publicação.</b><br>*Aviso de licitação no DOU com edital no PNCP.                                                                  |  |
| 28 | Divisão de<br>Licitações | Solicitar publicação em jornal local.                                                                                                    |  |

## 6. FORMULÁRIOS E MODELOS CORRELATOS

- Modelos de minutas padrões de termo de referência, edital de licitação, contrato e ARP. Disponível em: <u>site do AGU</u>.
- Modelos de listas de verificação da AGU. Disponível em: site do AGU.
- Modelos de lista de verificação da ON/SEGES nº 02/2016. Disponível em: <u>Portal de Compras do Governo Federal</u>.
- Modelo de Certificação Processual embasado em: Portaria PGF n. 263, de 05 de maio de 2017, art. 10.

#### 7. FLUXOGRAMA

Figura 1- Fluxo da fase preparatória

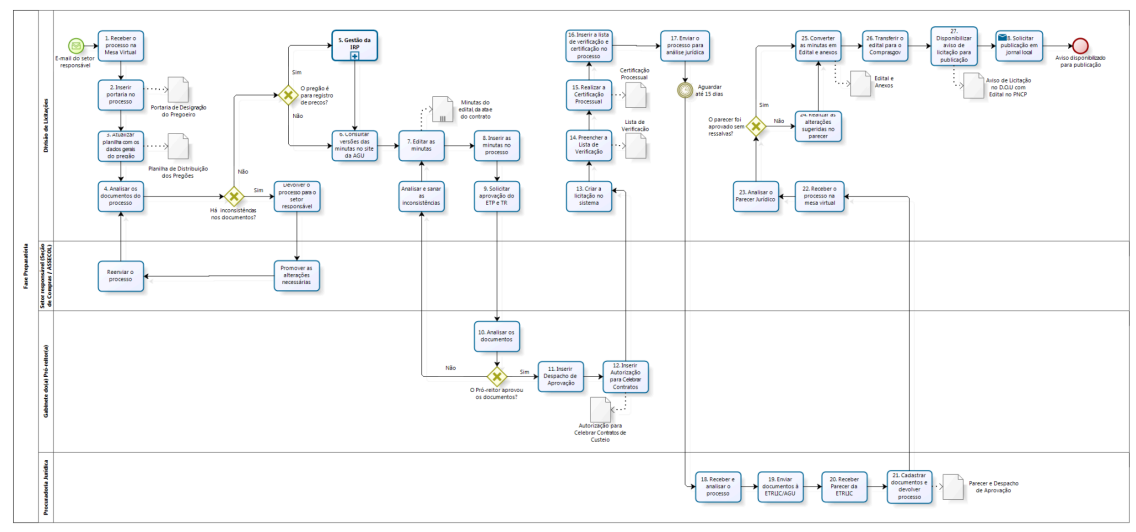

bizagi

Figura 2- Fluxo do subprocesso gestão da IRP.

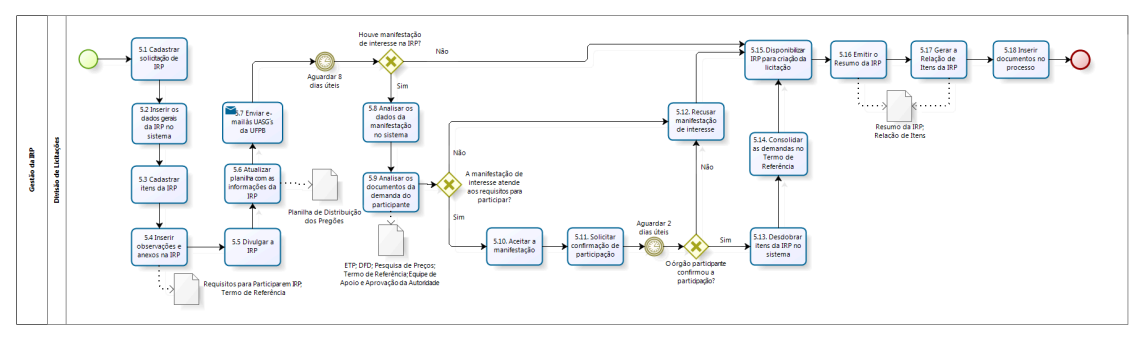

bizagi

#### 8. INDICADORES

#### • A diferença entre o valor planejado e o valor homologado

É a diferença entre o valor total estimado para o pregão e o valor homologado.

É valor total porque representa a soma do valor para o Campus I mais o valor dos eventuais participantes. É valor planejado porque, dado que o pregão está na fase interna, ainda não considera as reduções que ocorrerão em função dos itens desertos, fracassados, lances ofertados e negociação, que ocorrerão na fase externa. O valor homologado é um valor mais realista, registrado na Ata da Sessão Pública. É o Valor Total Planejado sem os valores dos itens desertos, fracassados, bem como com as reduções por lances e negociações.

#### • Taxa de Cancelamento

Mostra o percentual de cancelamento de itens de um pregão. Logo, é um percentual em relação à quantidade de itens, ressalta-se que essa fração não está relacionada aos valores dos itens. Divide-se os Itens Cancelados (Itens Desertos + Fracassados) pela

Quantidade total de Itens do Pregão.

### • Tempo de Duração do Pregão

A contagem deste prazo inicia com a chegada do processo na Divisão de Licitações e termina na data de solicitação da homologação dos itens.

#### CONTATO

Divisão de Licitações - DL E-mail: compras\_cpl@pra.ufpb.br Telefone: (83) 3216-7232

| Revisão | Data       | Histórico das<br>Revisões | Item(ns)<br>Revisado(s) | Revisado por                                                |
|---------|------------|---------------------------|-------------------------|-------------------------------------------------------------|
| 00      | 10/02/2023 | Revisão 0                 | Todos                   | Bárbara<br>Moreira                                          |
| 01      | 24/04/2023 | Revisão 1                 | Todos                   | Tamara<br>Rodrigues                                         |
| 02      | 13/06/2023 | Revisão 2                 | 5 e 6                   | Cícero<br>Medeiros                                          |
| 03      | 03/10/2023 | Revisão 3                 | Todos                   | Cecília<br>Cordolina e<br>Bárbara<br>Moreira                |
| 04      | 18/06/2024 | Revisão 4                 | Todos                   | Cecília<br>Cordolina e<br>Laryssa<br>Brilhante<br>Catanduba |

# **CONTROLE DE REVISÃO**

| Elaborado por: Rebeca    | Aprovado por: Cássio da   |                  |
|--------------------------|---------------------------|------------------|
| Honorato Neiva e Sabrina | Nóbrega Besarria, Laryssa | Data: 18/06/2024 |
| Soares Santos Alterado   | Brilhante Catanduba e     | Data: 18/00/2024 |
| por: Pedro Medeiros      | Cecília Cordolina         |                  |